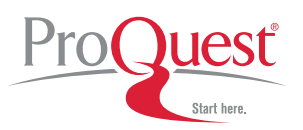

### **Platform Highlights**

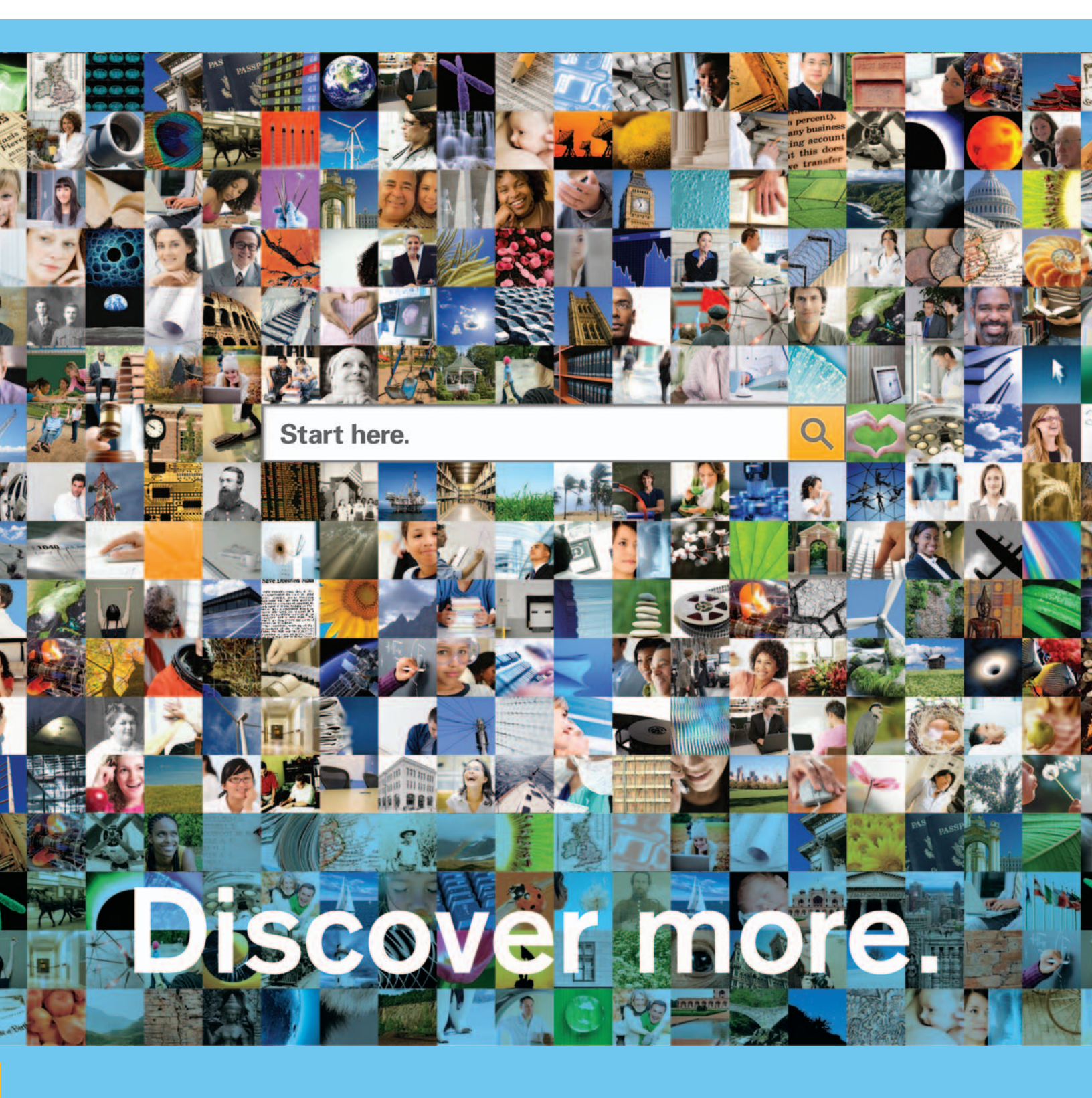

See how research using your library's databases just got easier.

# Now there's a better way to search, find, use, and share information.

You paved the way for the all-new ProQuest platform. We worked with information professionals and end users worldwide to create the ultimate user experience from the ground up—incorporating the best of what you love with exciting features and functionality found in many of our unparalleled resources, plus more. The new platform unifies relevant, authoritative content into a single framework—to give you lightning-fast results across databases your institution subscribes to from ProQuest and beyond.

**Discover more** with single-point cross searches of an array of content types and full-image formats in unmatched collections spanning a full spectrum of subject areas! *Your subject-area icons will be based on your institution's ProQuest subscriptions.* 

## Conduct quick and advanced searches in many ways, plus more—right from the homepage!

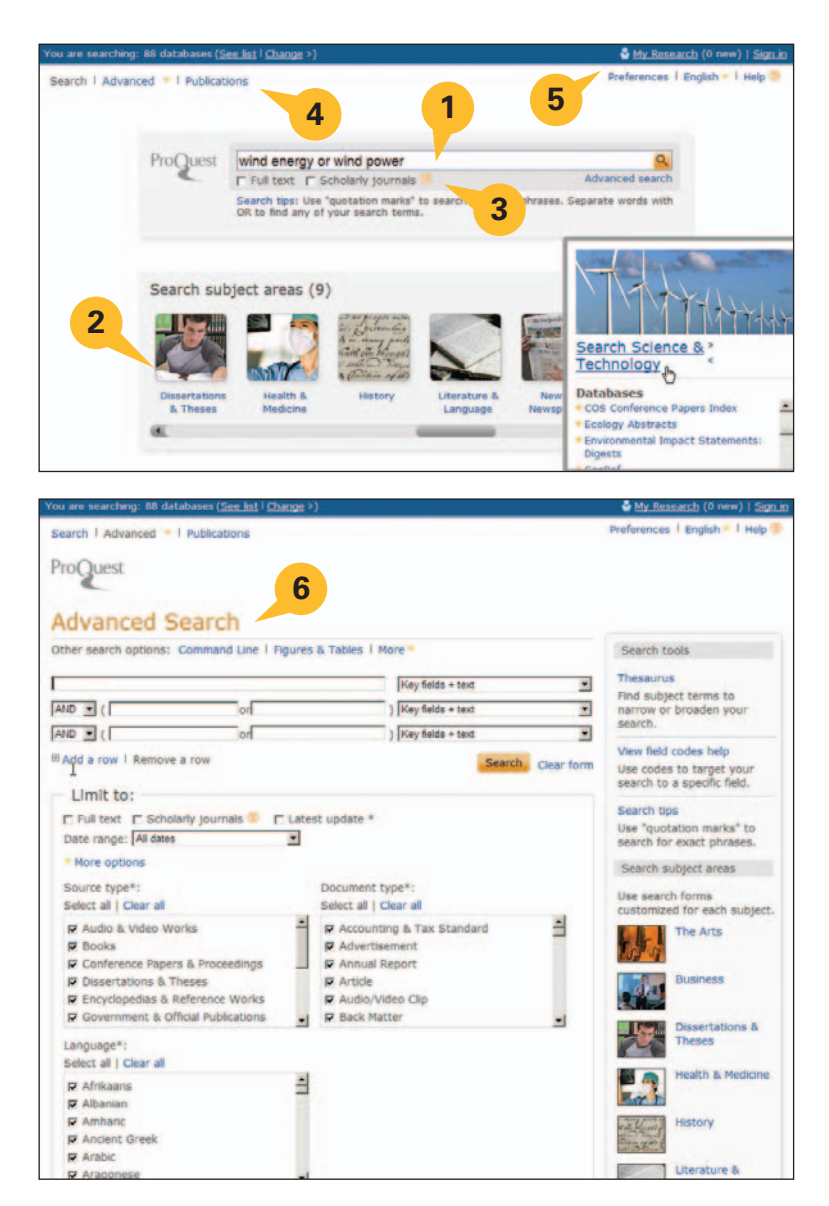

Helpful features enhance research and discovery:

- **1. Search box** (with query auto complete pull-down offers topic suggestions from successful searches).
- 2. Subject area icons with pop-up database listings are linked to dedicated database homepages.
- **3. Limit searches** to full-text or scholarly journals.
- 4. Search or browse Publications.
- Create a personalized research experience using My Research with options to save, print, email, cite, export citations, and more.
- 6. Advanced Search offers a variety of ways to pinpoint searches, including by source and document types, language, date, etc.

### Find content in context, narrow results, preview articles, plus use information in more ways—right from the Results page!

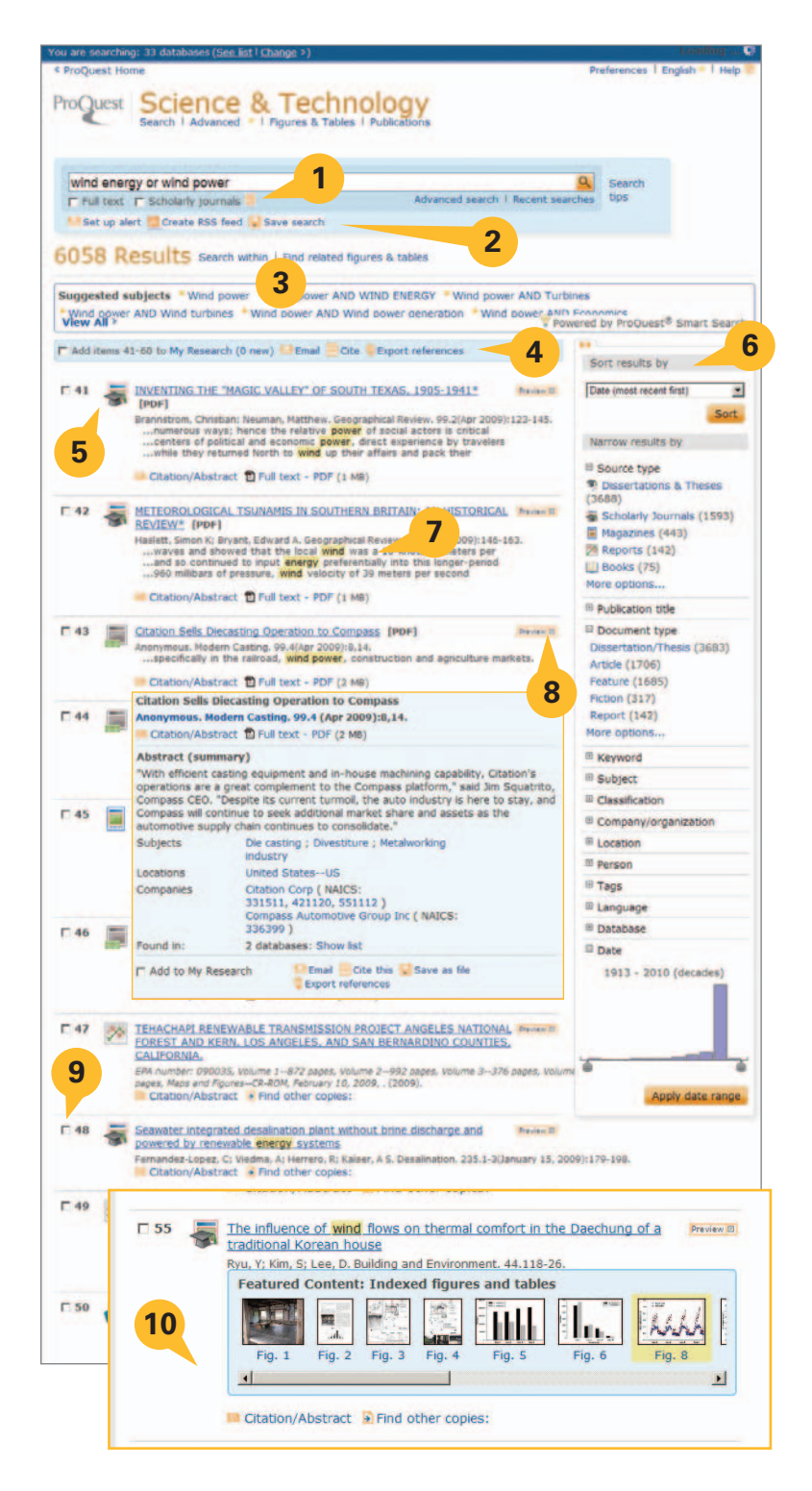

The new Results page offers users the ability to:

- 1. Modify search options.
- 2. Set up alerts, Create RSS feed, Save search.
- "Search within" results to narrow results, search using suggestions from Smart Search, or search for figures and tables.
- 4. Add items to My Research, Email, Cite, Export references.
- 5. View Results List which displays Articles, Books, Dissertations, etc. Click to view using Citation/Abstract, Full text, Text with Graphics, or PDF formats. Determine the source type by the **icon** (see also Source Type in column to the right).
- 6. Sort or narrow results by source type, subject heading, date, etc. in the collapsible sidebar.
- Identify hit terms in context more easily with hit-term highlighting.
- **8. Preview** the contents of the full record in a lightbox.
- **9. Mark items** to save, print, or email or to store in My Research to access later; create a shared list, etc.
- **10. Discover** images, charts, graphs, maps, etc. found within the results quickly. Click the image to open.

#### **Create new connections to enhance research with cool** ways to share information, public profile, tags, and lists.

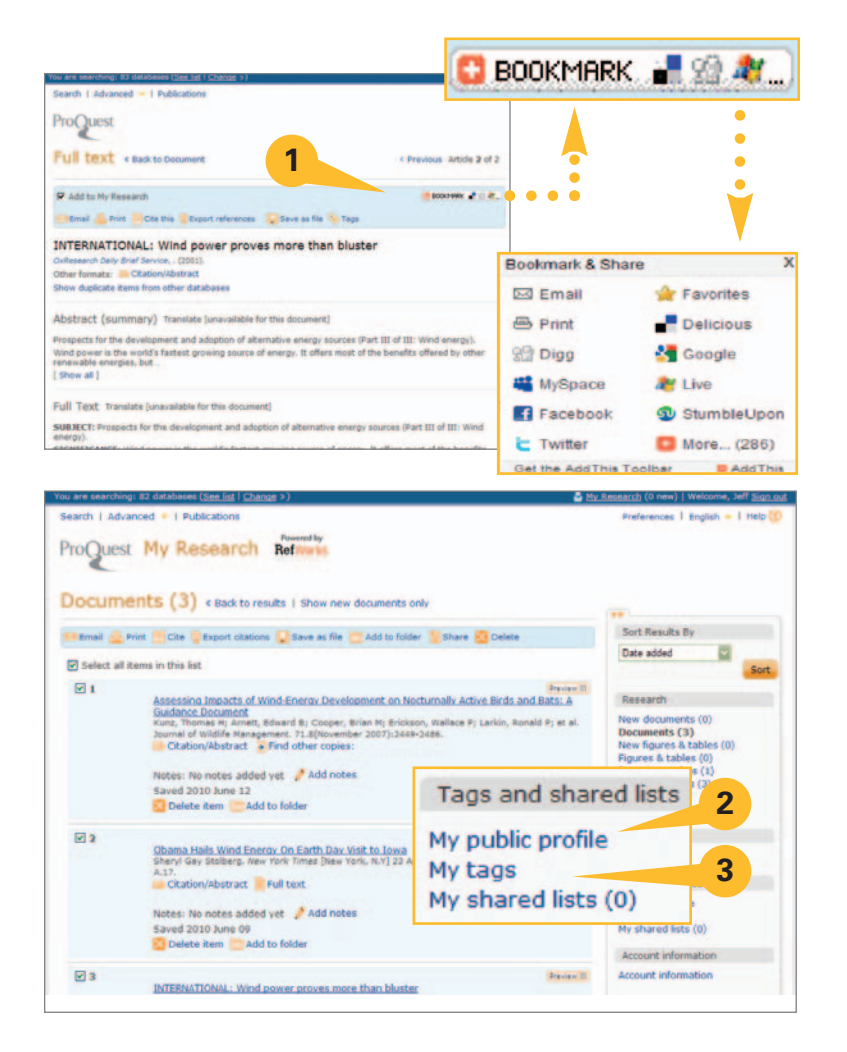

Social networking capabilities offer the ability to:

- **1.** Link to **social networking** sites and share links to research material from a searched document.
- 2. Create a **Public Profile** via **My Research** with key information to be displayed with shared tags and lists.
- **3.** Label documents using **tags** and create **lists** for sharing, quick reference, and searches later.

**Start here. Discover more.** The all-new ProQuest platform transforms the delivery of highly-regarded individual platforms into a consolidated research experience to encompass all ProQuest family products. Inspired by its customers and their end users, ProQuest is working toward a future that blends information accessibility with community to further enhance learning and encourage lifelong enrichment.

#### Find out more and sign up for updates at www.proquest.com/go/yourpath

The all-new ProQuest platform is compliant with the American Disabilities Act (ADA) Section 508

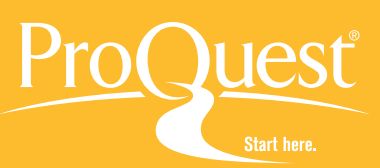